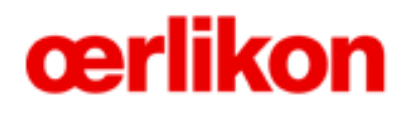

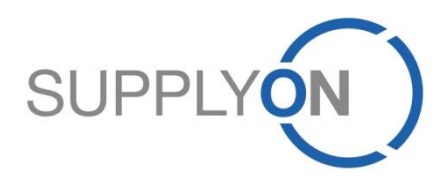

## **Oerlikon – Supplier Quick Guide**

SupplyOn Service:

WebEDI (Process Order and Order Confirmation) DMS (Document Management)

SupplyOn, the shared supply chain collaboration platform of the Oerlikon Group

05/2015 Version 0.1

## The Purchasing Process via SupplyOn The Order Process

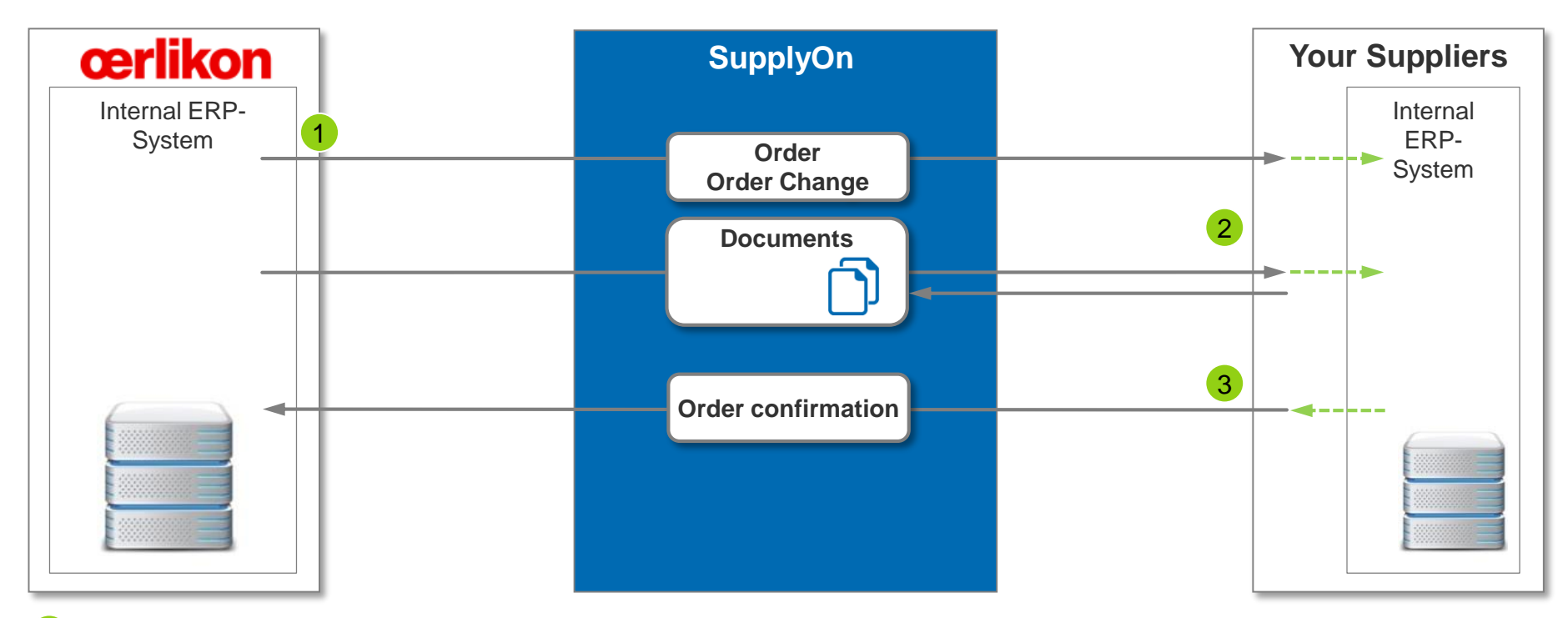

- 1 An Order or Order Change of an earlier Order will be sent from the internal ERP-System over SupplyOn to the suppliers
- 2 The supplier has via the order access to the documents in the Document Management System in SupplyOn or to the Oerlikon Webportal.
- 3 The supplier confirms the order (optional).

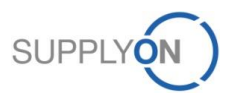

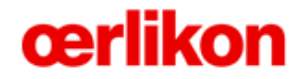

Orders

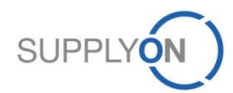

© 2015 SupplyOn AG | Page 3 | Public

## SupplyOn Services – Orders Access to Orders

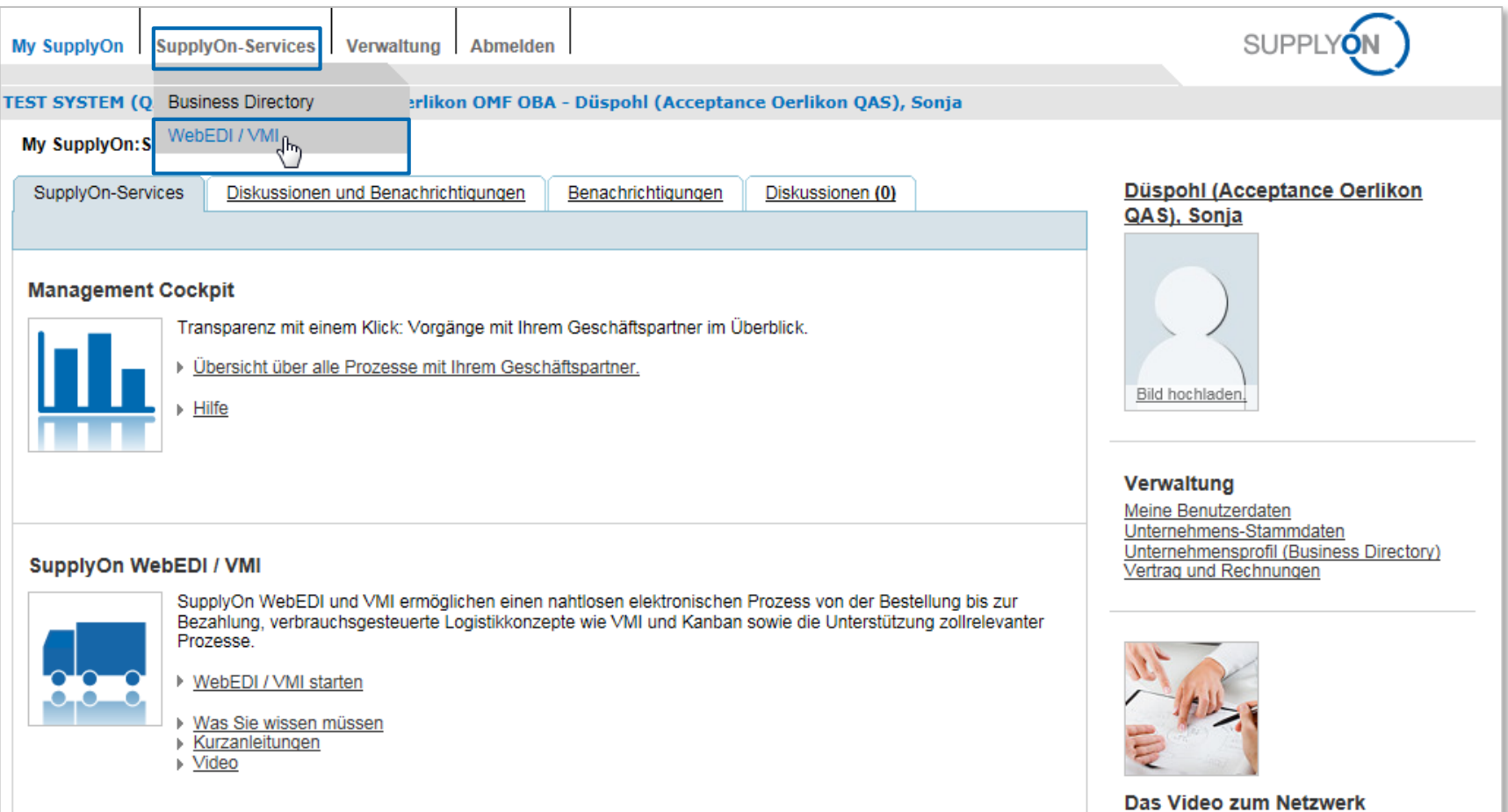

- The user logs on to SupplyOn
- The user clicks on WebEDI/ VMI of SupplyOn Services to get access to orders

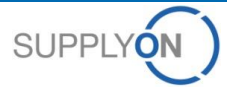

## SupplyOn Services – Orders Open Order Screen

| My SupplyOn SupplyOn-Services Verwaltung Abmelden                                   | SUPPLY          | $\overline{\mathbb{N}}$ |
|-------------------------------------------------------------------------------------|-----------------|-------------------------|
| TEST SYSTEM (QAS - 2013-B): Acceptance Oerlikon OMF OBA - Düspohl (Acceptance Oerli | kon QAS), Sonja |                         |
| My SupplyOn > Logistics & Finance                                                   |                 |                         |
| acceptance-oerlikon-cpm-sdu                                                         |                 |                         |
|                                                                                     |                 |                         |
| Processes                                                                           | Alerts          |                         |
|                                                                                     | New Messages    | Exceptions              |
| Logistics                                                                           |                 |                         |
| Demand Processes                                                                    |                 |                         |
| Delivery Instructions                                                               | Z               | 0                       |
| Delivery Forecast                                                                   | 1               |                         |
| JIT Call-off                                                                        |                 |                         |
| Orders 💌                                                                            | <u>10</u>       | 0                       |
| Ordersi<br>Grouded by Unloading Point<br>Grouped by Article Number                  |                 |                         |

In order to view all orders the user needs to click on "Orders"

Other options are: View orders grouped by unloading point or grouped by article number

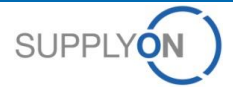

## SupplyOn Services – Orders Overview of all orders

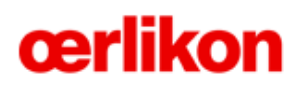

|                   |                          |                      |             |                       |                   |              |           | 0110011     | $\bigcirc$       |        |                      |               |                      |              |                             |                                    |
|-------------------|--------------------------|----------------------|-------------|-----------------------|-------------------|--------------|-----------|-------------|------------------|--------|----------------------|---------------|----------------------|--------------|-----------------------------|------------------------------------|
| My SupplyOn       | SupplyOn-Service         | es   Verwaltung      | Abmeld      | en                    |                   |              |           | SUPPLY      |                  |        |                      |               |                      |              |                             |                                    |
| TEST SYSTEM       | (QAS - 2013-B): A        | Acceptance Oerl      | ikon OMF    | OBA - Düspohl (Accept | ance Oerlikon QAS | 5), Sonja    |           |             |                  |        |                      |               |                      |              |                             |                                    |
| Mu Suppli On a Lo | sistiss ? Eisenes > Orde |                      |             |                       |                   |              |           |             |                  |        |                      |               |                      |              | 0                           | estect   Help festhis page   Drint |
| my supplyon > Lo  | gistics & Finance > Orde | ers                  |             |                       |                   |              |           |             |                  |        |                      |               |                      |              | <u>u</u>                    | ontact   Help for this page   Hint |
| Quick Search A    | dvanced Search           |                      |             |                       |                   |              |           |             |                  |        |                      |               |                      |              |                             |                                    |
|                   |                          |                      |             |                       |                   |              |           |             |                  |        |                      |               |                      |              | Mu Search Drofiles          | Hide Search Area                   |
|                   | Search                   | Reset                |             |                       |                   |              |           |             |                  |        |                      |               |                      |              | my search Promes            | ~                                  |
|                   |                          |                      |             |                       |                   |              |           |             |                  |        |                      |               |                      |              |                             |                                    |
| Orouped by U      | aleeding Deint           | rouned by Article M  | umber       | Ordere                |                   |              |           |             |                  |        |                      |               |                      |              |                             |                                    |
| Grouped by C      |                          | arouped by Article N | umber       | Orders                |                   |              |           |             |                  |        |                      |               |                      |              |                             |                                    |
| SupplyOn De       | . View Man               | nage                 |             |                       |                   |              |           |             |                  |        |                      |               |                      |              |                             | Reset all Filters                  |
| Org. Buyer        | Plant Customer           | Plant Code           | Planner     | Consignee, Name       | Unloading Point   | Order Number | Positions | Order Date  | Last Change D    | Status | History Attachmen.   | . Order Type  | Respond-by d Confirm | Response Sta | Response Date Incoterms Cod | e Incoterms Text                   |
| OER               | Barmag Remscheid         | DE320_1000           | 110;ESC     | Oerlikon Barmag       | Oerlikon Barmag   | 4510382967   | 3         | 30.04.15    | 30.04.15 16:27   | read   | ×                    | Purchase Ord  | No                   | Open         | EXW                         | Remscheid-I ^                      |
| OER               | Barmag Remscheid         | DE320_1000           | 110;ESC     | Oerlikon Barmag       | Oerlikon Barmag   | 4510382966   | 3         | 30.04.15    | 30.04.15 15:55   | read   |                      | Purchase Ord  | No                   | Open         | EXW                         | Remscheid-I                        |
| OER .             | Barmag Remscheid         | DE320_1000           | 110;ESC     | Oerlikon Barmag       | Oerlikon Barmag   | 4510382965   | 3         | 30.04.15    | 30.04.15 15:46   | read   |                      | Purchase Ord  | No                   | Open         | EXW                         | Remscheid-I                        |
| OER               | Barmag Remscheid         | DE320_1000           |             | Oerlikon Barmag       | Oerlikon Barmag   | 4583382951   | 1         | 16.04.15    | 30.04.15 13:11   | new    |                      | Purchase Ord  | No                   | Open         |                             |                                    |
| OER               | Barmag Remscheid         | DE320_1000           |             | Oerlikon Barmag       | Oerlikon Barmag   | 4563382951   | 1         | 16.04.15    | 30.04.15 13:03   | new    |                      | Purchase Ord  | No                   | Open         |                             |                                    |
| OER               | Barmag Remscheid         | DE320_1000           | 110;017     | Oerlikon Barmag       | Oerlikon Barmag   | 4510101830   | 1         | 30.04.15    | 30.04.15 11:46   | read   |                      | Purchase Ord  | No                   | Notneeded    | EXW                         |                                    |
| OER               | Barmag Remscheid         | DE320_1000           | 110;017     | Oerlikon Barmag       | Oerlikon Barmag   | 4510101828   | 1         | 30.04.15    | 30.04.15 11:41   | read   | ¥                    | Purchase Ord  | NO                   | Not needed   | EXW                         |                                    |
| OER OER           | Barmag Remscheid         | DE320_1000           | 110;017     | Oerlikon Barmag       | Oerlikon Barmag   | 4510101827   | 1         | 30.04.15    | 30.04.15 09:51   | read   | · · ·                | Purchase Ord  | No                   | Not needed   | EXW                         | E                                  |
| OER OER           | Barmag Remischeid        | DE320_1000           | 110,017     | Oerlikon Barmag       | Oerlikon Barmaa   | 4510101824   | 1         | 30.04.15    | 30.04.15.09.10   | read   | •                    | Purchase Ord  | No                   | Open         | EXW                         |                                    |
|                   | Barmag Remechaid         | DE320_1000           |             | Oerlikon Barmag       | Oerlikon Barmag   | 4555562551   | 1         | 29.04.15    | 20.04.15.12:44   | read   |                      | Purchase Ord  | No                   | Open         |                             |                                    |
|                   | Barmag Remscheid         | DE320_1000           | various     | Oerlikon Barmag       | Oerlikon Barmag   | 4510101826   | 7         | 29.04.15    | 29.04.15.12:26   | read   | ~                    | Purchase Ord  | No                   | Not needed   | FYW                         |                                    |
| I OER             | Barmag Remscheid         | DE320_1000           | 017         | Oerlikon Barmag       | Oerlikon Barmag   | 4510101825   | 1         | 29.04.15    | 29.04.15.08:03   | read   |                      | Purchase Ord  | No                   | Notneeded    | EXW                         |                                    |
| I OER             | Barmag Remscheid         | DE320_1000           | 017         | Oerlikon Barmag       | Oerlikon Barmag   | 4510101822   | 1         | 27.04.15    | 27.04.15.15:58   | read   | ~                    | Purchase Ord  | No                   | Notneeded    | EXW                         |                                    |
| OFR               | Barmag Remscheid         | DE320_1000           | •           | Oerlikon Barmag       | Oerlikon Barmag   | 4510382962   | 5         | 27.04.15    | 27 04 15 13:34   | read   | ~                    | Purchase Ord  | Yes                  | Dated        | 27 04 15                    |                                    |
| OER               | Barmag Remscheid         | DE320 1000           |             | Oerlikon Barmag       | Oerlikon Barmag   | 4510101823   | 1         | 24.04.15    | 24.04.15 16:06   | read   |                      | Purchase Ord  | No                   | Notneeded    | EXW                         |                                    |
| OER               | Barmag Remscheid         | DE320_1000           |             | Oerlikon Barmag       | Oerlikon Barmag   | 4510101821   | 3         | 24.04.15    | 24.04.15 12:57   | read   |                      | Purchase Ord  | No                   | Open         | EXW                         |                                    |
| OER               | Barmag Remscheid         | DE320_1000           |             | Oerlikon Barmag       | Oerlikon Barmag   | 4510101820   | 3         | 24.04.15    | 24.04.15 12:50   | read   |                      | Purchase Ord  | No                   | Open         | EXW                         | Remscheid-I                        |
| OER               | Barmag Remscheid         | DE320_1000           |             | Oerlikon Barmag       | Oerlikon Barmag   | 4510382963   | 1         | 24.04.15    | 24.04.15 11:31   | read   |                      | Purchase Ord  | Yes                  | Done         | 24.04.15                    |                                    |
| OER               | Barmag Remscheid         | DE320_1000           |             | Oerlikon Barmag       | Oerlikon Barmag   | 4510382961   | 2         | 24.04.15    | 24.04.15 10:14   | read   |                      | Purchase Ord  | Yes                  | Done         | 24.04.15                    |                                    |
| OER               | Barmag Remscheid         | DE320_1000           |             | Oerlikon Barmag       | Oerlikon Barmag   | 4510382960   | 10        | 24.04.15    | 24.04.15 09:50   | read   | ¥                    | Purchase Ord  | Yes                  | Done         | 24.04.15                    |                                    |
| OER               | Barmag Remscheid         | DE320_1000           |             | Oerlikon Barmag       | Oerlikon Barmag   | 4510101803   | 7         | 06.03.15    | 24.04.15 09:27   | read   | <ul> <li></li> </ul> | Purchase Ord  | Yes                  | Dated        | 10.03.15                    |                                    |
| OER               | Barmag Remscheid         | DE320_1000           |             | Oerlikon Barmag       | Andilan Deaman    | 1540000050   |           | 010145      | 01 01 15 00.57   |        |                      | Durah and Ard | M==                  | Dated        |                             |                                    |
| OER               | Barmag Remscheid         | DE320_1000           |             | Oerlikon Barmag       | Uning             | Details      | Cart      |             | d Directory      |        | Devueland            | Deint         | Oranda Investore     | Dated        |                             |                                    |
| OER               | Barmag Remscheid         | DE320_1000           |             | Oerlikon Barmag       | Upload -          | Details      | Conti     | rm selected | HISTOP           | У      | Download -           | Print -       | create involce       | Dated        |                             |                                    |
| OER               | Barmag Remscheid         | DE320_1000           | /           | Oerlikon Barmag       |                   |              |           |             |                  |        |                      |               |                      | Not needed   | EXW                         | Remscheid                          |
| OER               | Barmag Remscheid         | DE320_1000           | _           | Oerlikon Barmag       | Oerlikon Barmag   | 4510101106   | 2         | 23.04.15    | 23.04.15 14:23   | read   | ~                    | Purchase Ord  | No                   | Open         | EXW                         | Lennep +                           |
| lipland - D-      | taila Coofirm agineted   | History Downto       | ad a Drint  | - Create Inveige      |                   |              |           |             |                  |        |                      |               |                      |              |                             | •                                  |
| Upioad - De       | contirm selected         | nistory Downlo       | au 👻 Print  | Create Invoice        |                   |              |           |             |                  |        |                      |               |                      |              |                             |                                    |
| 100 matches of    | of 100 entries: Selec    | t all matches Clea   | r selection |                       |                   |              |           | 1           | Entries per page | 50     | ~                    |               |                      |              | First Previous Pa           | ge 1 of 2 <u>Next Last</u>         |

Here every Order is visible and the user needs to click on one line to open an order
In the orders screen the user has different options how to work with an order

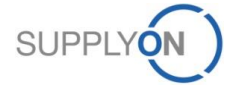

## SupplyOn Services – Orders Access new orders

| My SupplyOn SupplyOn-Services Verwaltung Abmelden                                                                              | SUPPLY                                                                                                    |                 |
|----------------------------------------------------------------------------------------------------|----------------------------------------------------------------------------------------------------|-----------------|
| TEST SYSTEM (QAS - 2013-B): Acceptance Oerlikon OMF OBA - Düspohl (Acceptance Oerli                                            | ikon QAS), Sonja                                                                                                    |                 |
| My SupplyOn > Logistics & Finance                                                                                              |                                                                                                    |                 |
| acceptance-oerlikon-cpm-sdu                                                                                                    |                                                                                                    |                 |
|                                                                                                    |                                                                                                    |                 |
| Processes                                                                                                    | Alerts                                                                                                    |                 |
|                                                                                                    |                                                                                                    |                 |
|                                                                                                    | New Messages                                                                                                    | Exceptions      |
| Logistics                                                                                                    | New Messages                                                                                                    | Exceptions      |
| Logistics<br>Demand Processes                                                                                                  | New Messages                                                                                                    | Exceptions      |
| Logistics Demand Processes Delivery Instructions                                                                               | New Messages                                                                                                    | Exceptions<br>0 |
| Logistics       Demand Processes       Delivery Instructions       Delivery Forecast                                           | New Messages                                                                                                    | Exceptions<br>0 |
| Logistics       Demand Processes       Delivery Instructions       Delivery Forecast       JIT Call-off                        | New Messages           Image: Image: I | Exceptions<br>0 |
| Logistics         Demand Processes         Delivery Instructions         Delivery Forecast         JIT Call-off         Orders | New Messages                                                                                                    | Exceptions<br>0 |

In order to access only new (unread) orders the user needs to click on the new messages

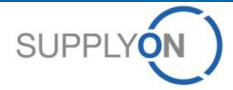

## SupplyOn Services – Orders View all new orders

| My SupplyO                     | SupplyOn-Services           | Verwaltung        | Abmelde  | en                        |                               |               |           | SUPPL      | YON)           |        |                   |              |                |         |              |               |
|--------------------------------|-----------------------------|-------------------|----------|---------------------------|-------------------------------|---------------|-----------|------------|----------------|--------|-------------------|--------------|----------------|---------|--------------|---------------|
| TECT OVETE                     | M (DAG 2012 P). Ac          | contonco Oorli    | ikon OME | ORA Dücnahl (Acconta      | nco Oorlikon OAG              | ) Conin       |           |            | -              |        |                   |              |                |         |              | _             |
| 1131 31311                     | 1 (QAS - 2013-D). AC        | ceptance veri     |          | OBA - Duspoin (Accepta    | ince Gernkon QA2              | s), sonja     |           |            |                |        |                   |              |                |         |              | _             |
| <u> My SupplyOn</u> > <u>L</u> | ogistics & Finance > Orders | 5                 |          |                           |                               |               |           |            |                |        |                   |              |                |         |              |               |
|                                |                             |                   |          |                           |                               |               |           |            |                |        |                   |              |                |         |              |               |
| Quick Search                   | Advanced Search             |                   |          |                           |                               |               |           |            |                |        |                   |              |                |         |              |               |
|                                | Search De                   | eat               |          |                           |                               |               |           |            |                |        |                   |              |                |         |              | My Search I   |
|                                | Search                      | 301               |          |                           |                               |               |           |            |                |        |                   |              |                |         |              |               |
|                                |                             |                   |          |                           |                               |               |           |            |                |        |                   |              |                |         |              |               |
|                                |                             |                   |          |                           |                               |               |           |            |                |        |                   |              |                |         |              |               |
| Grouped by                     | Unloading Point Gro         | uped by Article N | lumber   | Orders                    |                               |               |           |            |                |        |                   |              |                |         |              |               |
| SupplyOn D                     | ef. View 🔻 Manag            | e •               |          |                           |                               |               |           |            |                |        |                   |              |                |         |              |               |
| Org. Buye                      | Plant Customer              | Plant Code        | Planner  | Consignee, Name           | Unloading Point               | Order Number  | Positions | Order Date | Last Change D  | Status | History Attachmen | Order Type   | Respond-by d   | Confirm | Response Sta | Response Date |
| OER                            | Barmag Remscheid            | DE320_1000        |          | Oerlikon Barmag           | Oerlikon Barmag               | 4583382951 lb | 1         | 16.04.15   | 30.04.15 13:11 | new    |                   | Purchase Ord |                | No      | Open         |               |
| OER                            | Barmag Remscheid            | DE320_1000        |          | Oerlikon Barmag           | Oerlikon Ba <mark>rmag</mark> | 4563382951 🖤  | 1         | 16.04.15   | 30.04.15 13:03 | new    |                   | Purchase Ord |                | No      | Open         |               |
| OER                            | Barmag Remscheid            | DE320_1000        |          | Oerlikon Barmag           | Oerlikon Barmag               | 4593382951    | 1         | 16.04.15   | 30.04.15 08:21 | new    |                   | Purchase Ord |                | No      | Open         |               |
| OER                            | Barmag Remscheid            | DE320_1000        |          | Oerlikon Barmag           | Oerlikon Barmag               | 4510382957    | 1         | 16.04.15   | 16.04.15 13:42 | new    |                   | Purchase Ord |                | No      | Open         |               |
| OER                            | Oerlikon Default            | CH000_0000        |          | Oerlikon Barmag           | Oerlikon Barmag               | 4510101816    | 1         | 15.04.15   | 15.04.15 16:02 | new    |                   | Purchase Ord |                | No      | Open         |               |
| OER                            | Oerlikon ADT                | LI204_1200        |          | Oerlikon IT Solutions AG, | various                       | 450000005     | 4         | 14.04.15   | 14.04.15 09:10 | new    | ¥                 | Purchase Ord |                | Yes     | Dated        |               |
| OER                            | Oerlikon ADT                | LI204_1200        |          | Evatec Advanced Techno    | Evatec Advance                | 450000007     | 2         | 09.04.15   | 09.04.15 10:24 | new    | <b>~</b>          | Purchase Ord |                | Yes     | Dated        | 26.03.15      |
| OER                            | Barmag Remscheid            | DE320_1000        |          | Oerlikon Barmag           | Oerlikon Barmag               | 4510101810    | 1         | 20.03.15   | 20.03.15 09:55 | new    |                   | Purchase Ord |                | No      | Not needed   |               |
| OER                            | Barmag Remscheid            | DE320_1000        |          | Oerlikon Barmag           | Oerlikon Barmag               | 4510101806    | 3         | 10.03.15   | 10.03.15 16:33 | new    |                   | Purchase Ord |                | No      | Open         |               |
| OER                            | Barmag Remscheid            | DE320             |          | Oerlikon Advanced Tech    | WE Gebäude 107                | 4500797852    | 2         | 25.11.13   | 06.11.14 10:05 | new    | ×                 | Purchase Ord | 30.11.13 00:00 | No      | Open         |               |

In that order screen all unread orders are visible and the user needs to click on one line to open an order

## SupplyOn Services – Orders Access to attached Document Links

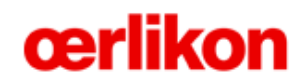

| My Supp      | lyOn SupplyOn-Servic          | es Verwaltung       | Abmelden                                       |                         |                    |                        | SUPPLY     |                     |         |      |
|--------------|-------------------------------|---------------------|------------------------------------------------|-------------------------|--------------------|------------------------|------------|---------------------|---------|------|
| TEST SYS     | TEM (QAS - 2013-B):           | Acceptance Oe       | rlikon OMF OBA - Düspohl (Accep                | tance Oerlikon Q/       | AS), Sonja         |                        |            |                     |         |      |
| My SupplyOr  | 1 > Logistics & Finance > Ord | ers > Order details | •                                              |                         |                    |                        |            |                     |         |      |
|              |                               |                     |                                                |                         |                    |                        |            |                     |         |      |
| Order: 451   | 0382967 - Customer: Oe        | rlikon Textile Gmb  | H & Co. KG, Customer Plant Code: DE            | 320_1000                |                    |                        |            |                     |         |      |
| Line item    | IS Header Details             | Parties             |                                                |                         |                    |                        |            |                     |         |      |
| LI           | Article Number                |                     | Article Description                            | Unloading Point         |                    | Netvalue               |            | First Delivery Date | UoM     | Qty. |
| <u>00010</u> | 1-030-9900                    |                     | WIN-7-28Z LEITBLECH                            | Oerlikon Barmag         |                    | 701,00 EUR             |            | 06.08.15            | PCE     | 5    |
| 00020        | 1-011-8917                    |                     | SW4S-23-2694 LEITBLECH                         | Oerlikon Barmag         |                    | 219,60 EUR             |            | 20.05.15            | PCE     | 3    |
| 00030        | 1-009-4408                    |                     | SW4S-8-3171 PRAEPARATIONSW                     | Oerlikon Barmag         |                    | 102,30 EUR             |            | 11.06.15            | PCE     | 1    |
| Expand al    | l line items                  | <u>Collapse</u>     | all line items                                 |                         |                    |                        |            |                     |         |      |
| Pos. 0001    | 0: 1-030-9900 - WIN-7-28      | Z LEITBLECH         |                                                |                         |                    |                        |            |                     |         |      |
| Unloading    | ) Point:                      | Oerlikon Ba         | rmag                                           |                         | Net Value:         |                        | 701,00 EUR |                     |         |      |
| Ordered      | Quantity:                     | 5 PCE               |                                                |                         | Price Unit:        |                        | 1          |                     |         |      |
| Price per    | price unit:                   | 140,20 EUR          | 2                                              |                         | Action code:       |                        | Added      |                     |         |      |
| Qty in Pri   | ce unit:                      | 5 PCE               |                                                |                         |                    |                        |            |                     |         |      |
| Line Iten    | n Details                     |                     |                                                |                         |                    |                        |            |                     |         |      |
| Terms o      | f Delivery:                   | EXW                 |                                                |                         |                    |                        |            | Planner No:         | 110;ESC |      |
| Location     | for TOD:                      | Remscheid           | l-Lennep                                       |                         |                    |                        |            |                     |         |      |
| Line Iter    | n Long Text:                  | WIN-7-28            | ZLEITBLECH                                     |                         |                    |                        |            |                     |         |      |
| BOM Re       | vision Level:                 | А                   |                                                |                         |                    |                        |            |                     |         |      |
| Drawing      | -Index:                       | В                   |                                                |                         |                    |                        |            |                     |         |      |
| Links:       |                               | http://sap          | -dms-portal.oerlikon.com/cgi-bin/Acces         | sPortal.pl?portalid=E4  | 4EF44FB5F0D7EF1    | 80DA005056A701BB       |            |                     |         |      |
|              |                               | https://pl          | tform application gas supplyon com/dn          | ns/faces/index isf2crt  | dmsedi1=txt+dv-la  | adingBoId·like·4510382 | 967        |                     |         |      |
|              |                               | incepoi//pic        | eren in applied corregation pply officerity an | nay raceophraexipt: cre | annoodia orejutyje | 55                     |            |                     |         |      |

- An order is divided into three tabs: Line items, Header Details and Parties
- In that view the user gets access to attached documents

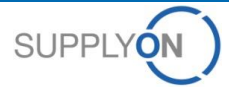

## SupplyOn Services – Orders Order details – Supplier Response

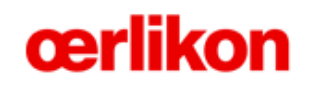

| Surcharges/Rebates:           | Туре                         | Mode             | Perce        | ntage |   | Amount     | Free Text   |      |           |           |                  |                |
|-------------------------------|------------------------------|------------------|--------------|-------|---|------------|-------------|------|-----------|-----------|------------------|----------------|
|                               | +                            |                  |              | 0%    | 5 | 525,00 EUR | Bruttopreis |      |           |           |                  |                |
|                               | +                            |                  |              | 0%    |   | 176,00 EUR | Rüstkosten  |      |           |           |                  |                |
|                               |                              |                  |              |       |   |            |             |      |           |           |                  |                |
|                               |                              |                  |              |       |   |            |             |      |           |           |                  |                |
|                               |                              |                  |              |       |   |            |             |      |           |           |                  |                |
| Schedule Lines                |                              |                  |              |       |   |            |             |      |           |           |                  |                |
|                               | Buyer Information            |                  |              |       |   |            |             |      |           | Su        | pplier Informati | on             |
| Commit                        | Requ. Del. Date              |                  | Requ. Qty.   |       |   | _          | Cum. Dev.   | PSID | Del. Date | Del. Qty. | Last Res         | sp.            |
| Fix                           | 06.08.15                     |                  |              |       | 5 | 5          | 0           |      | 06.08.15  | 5         |                  | Split Delivery |
| Total planned                 |                              |                  |              |       | 5 | ;          |             |      |           |           | 5                |                |
| Total shipped                 |                              |                  |              |       |   |            |             |      |           |           | 0                |                |
|                               |                              |                  |              |       |   |            |             |      |           |           |                  |                |
| Supplier Response             |                              |                  |              |       |   |            |             |      |           |           |                  |                |
| C No Response                 |                              | Supplier Refere  | ence:        |       |   |            |             |      |           |           |                  |                |
| C Confirm as-is               |                              | Supplier Article | Number:      |       |   |            |             |      |           |           |                  |                |
| Respond with changes          |                              | Supplior Article | Description: |       |   |            |             |      |           |           |                  |                |
| C Decline Order Line          |                              |                  | Description. |       |   |            |             |      |           |           |                  |                |
|                               |                              | Price per price  | unit:        | 140,2 |   |            |             |      |           |           |                  |                |
|                               |                              |                  |              |       |   |            |             |      |           |           |                  |                |
| Pos. 00020: 1-011-8917 - SW4  | S-23-2694 LEITBLECH          |                  |              |       |   |            |             |      |           |           |                  |                |
| os. 00030: 1-009-4408 - SW4   | S-8-3171 PRAEPARATION SWAI   | NNE              |              |       |   |            |             |      |           |           |                  |                |
|                               |                              |                  |              |       |   |            |             |      |           |           |                  |                |
| Back Apply supplier reference | Set all to - Save & Send Pri | int - Download - |              |       |   |            |             |      |           |           |                  |                |

#### By scrolling down the window the user gets access to the supplier response

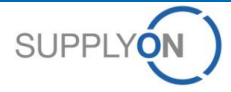

## SupplyOn Services – Orders Order details – Header Details

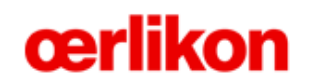

| My SupplyOn SupplyOn-Services              | s Verwaltung Abmelden                                                                                                    | SUPPLYON                    |                 |
|--------------------------------------------|----------------------------------------------------------------------------------------------------|-----------------------------|-----------------|
| TEST SYSTEM (QAS - 2013-B): A              | cceptance Oerlikon OMF OBA - Düspohl (Acceptance Oerlikon QAS), Sonja                                                                |                             |                 |
| My SupplyOn > Logistics & Finance > Orders | s > Order details                                                                                                    |                             |                 |
| Order (F40202004 Outborner Order           | har Tarfila Orabil & Orabina Dirabora Diraborata DE200, 4000                                                                         |                             |                 |
| Order: 4510382964 - Customer: Deni         | Kon Textile GmbH & Co. KG, Customer Plant Code: DE320_1000                                                                           |                             |                 |
| Line items Header Details Pa               | arties                                                                                                    |                             |                 |
| Document Data                              |                                                                                                    |                             |                 |
|                                            |                                                                                                    |                             |                 |
| Dates<br>Order Dates                       | 20.04.15                                                                                                    | References and Instructions | 0054276257      |
| Order Date:                                | 29.04.15                                                                                                    | Message Number:             | 0034270337      |
| Last Change:                               | 29.04.15                                                                                                    | Order Number:               | 4510382964      |
| Calculation Date:                          | 29.04.15                                                                                                    | Order Type:                 | Purchase Orders |
|                                            |                                                                                                    | Order Subtype:              | NB              |
|                                            |                                                                                                    | Company Code:               | BuKrs_1000      |
|                                            |                                                                                                    |                             |                 |
|                                            |                                                                                                    |                             |                 |
| Status                                     |                                                                                                    |                             |                 |
| Delivery Status:                           | Not fulfilled                                                                                                    |                             |                 |
| Invoice Status:                            | No invoice status                                                                                                    |                             |                 |
|                                            |                                                                                                    |                             |                 |
| Value                                      |                                                                                                    |                             |                 |
|                                            |                                                                                                    |                             |                 |
| Net Value:                                 | 281,00 EUR                                                                                                    |                             |                 |
|                                            |                                                                                                    |                             |                 |
| Text Information                           |                                                                                                    |                             |                 |
|                                            |                                                                                                    |                             |                 |
| Header Note:                               | Bitte vergleichen Sie den Index der Ihnen vorliegenden Dokumente<br>(Zeichnung, Stückliste) mit den Indexangaben auf der Bestellung! |                             |                 |
| Terms of Payment:                          | 20 Tage 2%, 30 Tage netto                                                                                                    |                             |                 |

#### By clicking on the tab "Header Details" the user gets additional important information

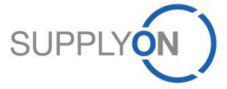

## SupplyOn Services – Orders Order details - Parties

|                   |                             |                | I              |                                    |                              | $\sim$          |                                                      |                                                                                        |
|-------------------|-----------------------------|----------------|----------------|------------------------------------|------------------------------|-----------------|------------------------------------------------------|----------------------------------------------------------------------------------------|
| My SupplyOn       | SupplyOn-Services           | Verwaltung     | Abmelden       |                                    |                              | SUPPLYON        |                                                      |                                                                                        |
| TEST SYSTEM       | (QAS - 2013-B): Acc         | eptance Oerli  | kon OMF OBA    | - Düspohl (Acceptance Oerlikon QAS | ), Sonja                     |                 |                                                      |                                                                                        |
| ly SupplyOn > Log | istics & Finance > Orders > | Order details  |                |                                    |                              |                 |                                                      |                                                                                        |
| Order: 45103829   | 964 - Customer: Oerliko     | n Textile GmbH | & Co. KG, Cust | omer Plant Code: DE320_1000        |                              |                 |                                                      |                                                                                        |
| Line items        | Header Details Parti        | es             |                |                                    |                              |                 |                                                      |                                                                                        |
|                   |                             | 13             |                |                                    |                              |                 |                                                      |                                                                                        |
| Customer          |                             |                |                |                                    |                              |                 |                                                      |                                                                                        |
| Name an           | d Address                   |                |                |                                    | References                   |                 | Contact Information                                  |                                                                                        |
| -                 |                             |                |                |                                    | Customer number:<br>Vat No.: | DE320_1000<br>- | Contact:<br>Department:<br>Phone:<br>Fax:<br>E-Mall: | Patrick Esch<br>OBA-RS<br>02191/671695<br>02191/67-701695<br>Patrick.Esch@oerlikon.com |
|                   | •                           |                |                |                                    |                              |                 |                                                      |                                                                                        |
| Consignee         |                             |                |                |                                    |                              |                 |                                                      |                                                                                        |
| Name an           | d Address                   |                |                |                                    | References                   |                 |                                                      |                                                                                        |
| Oerliko           | on Barmag                   |                |                |                                    | Consignee No.:               | DE320_1000      |                                                      |                                                                                        |
| ZN der            | Oerlikon Textile GmbH       | & C0.          |                |                                    | Vat No.:                     | Oerlikon Barmag |                                                      |                                                                                        |
| DE - 4<br>Rems    | 2897<br>cheid-(Lennep)      |                |                |                                    |                              |                 |                                                      |                                                                                        |
|                   | •                           |                |                |                                    |                              |                 |                                                      |                                                                                        |
| Invoicee          |                             |                |                |                                    |                              |                 |                                                      |                                                                                        |
| Name an           | d Address                   |                |                |                                    | References                   |                 | <br>Contact Information                              |                                                                                        |
| -                 |                             |                |                |                                    | Invoicee No.:                | 1000            | Contact:                                             | Patrick Esch                                                                           |
| -                 |                             |                |                |                                    |                              |                 | Phone:                                               | 0BA-RS<br>02191/671695                                                                 |
|                   |                             |                |                |                                    |                              |                 | Fax:                                                 | 02191/67-701695                                                                        |
|                   |                             |                |                |                                    |                              |                 | E-Mail:                                              | Patrick.Esch@oerlikon.com                                                              |
|                   | _                           |                |                |                                    |                              |                 |                                                      |                                                                                        |
| Supplier          |                             |                |                |                                    |                              |                 |                                                      |                                                                                        |
| Name an           | d Address                   |                |                |                                    | References                   |                 | <br>Contact Information                              |                                                                                        |
|                   |                             |                |                |                                    |                              |                 | <br>                                                 |                                                                                        |

#### By clicking on the tab "Parties" the user gets different contact information

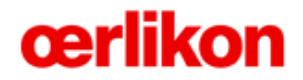

Links to documents

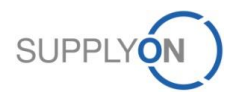

## SupplyOn Services – Orders Access to documents

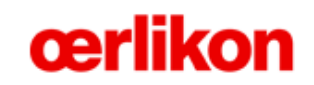

| Му    | SupplyOn                                                                                      | SupplyOn-Ser        | vices      | Verwaltung        | Abmelden           |                      |                        |                   |                        | SUPPLY     | 1)                  |   |         |      |
|-------|-----------------------------------------------------------------------------------------------|---------------------|------------|-------------------|--------------------|----------------------|------------------------|-------------------|------------------------|------------|---------------------|---|---------|------|
| TES   | T SYSTEM                                                                                      | (QAS - 2013-B       | ): Accep   | otance Oerl       | ikon OMF OBA       | A - Düspohl (Accep   | tance Oerlikon Q/      | S), Sonja         |                        |            |                     |   |         |      |
| My St | pplyOn > Loo                                                                                  | stics & Finance > 0 | Orders > 0 | rder details      |                    |                      |                        |                   |                        |            |                     |   |         |      |
|       |                                                                                               |                     |            |                   |                    |                      |                        |                   |                        |            |                     |   |         |      |
| Orde  | Order: 4510382967 - Customer: Oerlikon Textile GmbH & Co. KG, Customer Plant Code: DE320_1000 |                     |            |                   |                    |                      |                        |                   |                        |            |                     |   |         |      |
| Lir   | e items                                                                                       | Header Details      | Parties    |                   |                    |                      |                        |                   |                        |            |                     |   |         |      |
|       |                                                                                               | Hala Nurshaa        | 1 artico   | ·                 | diala Danasiatia   | _                    | Heles die e Deiet      |                   | Maturalua              |            | First Daliana Data  |   | - 14    | 01   |
| LI    | A                                                                                             | nicie Number        |            | P                 | Article Descriptio | on<br>               | Unloading Point        |                   | Netvalue               |            | First Delivery Date | l | OM      | Qty. |
| 000   | <u>10</u> 1                                                                                   | 1-030-9900          |            |                   | WIN-7-28Z LEIT     | BLECH                | Oerlikon Barmag        |                   | 701,00 EUR             |            | 06.08.15            |   | PCE     | 5    |
| 000   | <u>20</u> 1                                                                                   | 1-011-8917          |            |                   | SW4S-23-2694       | LEITBLECH            | Oerlikon Barmag        |                   | 219,60 EUR             |            | 20.05.15            |   | PCE     | 3    |
| 000   | 30 1                                                                                          | 1-009-4408          |            |                   | SW4S-8-3171 P      | PRAEPARATIONSW       | Oerlikon Barmag        |                   | 102,30 EUR             |            | 11.06.15            |   | PCE     | 1    |
| Exp   | and all line i                                                                                | items               |            | <u>Collapse a</u> | all line items     |                      |                        |                   |                        |            |                     |   |         |      |
| Pos   | 00010: 1-0                                                                                    | 30-9900 - WIN-7-3   | 28Z LEITE  | BLECH             |                    |                      |                        |                   |                        |            |                     |   |         |      |
| Un    | oading Point                                                                                  | t:                  |            | Oerlikon Barr     | nag                |                      |                        | Net Value:        |                        | 701,00 EUR |                     |   |         |      |
| Ord   | lered Quant                                                                                   | tity:               |            | 5 PCE             |                    |                      |                        | Price Unit:       |                        | 1          |                     |   |         |      |
| Pric  | e per price                                                                                   | unit:               |            | 140,20 EUR        |                    |                      |                        | Action code:      |                        | Added      |                     |   |         |      |
| Qty   | in Price un                                                                                   | it:                 |            | 5 PCE             |                    |                      |                        |                   |                        |            |                     |   |         |      |
| Li    | ne Item Deta                                                                                  | ails                |            |                   |                    |                      |                        |                   |                        |            |                     |   |         |      |
| Т     | erms of Deliv                                                                                 | very:               |            | EXW               |                    |                      |                        |                   |                        |            | Planner No:         |   | 110;ESC |      |
| Lo    | cation for T                                                                                  | OD:                 |            | Remscheid-        | Lennep             |                      |                        |                   |                        |            |                     |   |         |      |
| Lir   | ne Item Lon                                                                                   | g Text:             |            | WIN-7-28Z         | LEITBLECH          |                      |                        |                   |                        |            |                     |   |         |      |
| B     | OM Revision                                                                                   | Level:              |            | А                 |                    |                      |                        |                   |                        |            |                     |   |         |      |
| Di    | awing-Index                                                                                   | x:                  |            | В                 |                    |                      |                        |                   |                        |            |                     |   |         |      |
| Lir   | nks:                                                                                          |                     | 1          | http://sap-o      | dms-portal.oerlik  | on.com/cgi-bin/Acces | sPortal.pl?portalid=E4 | EF44FB5F0D7EF1    | 80DA005056A701BB       |            |                     |   |         |      |
|       |                                                                                               |                     |            | https://plat      | form.application   | .gas.supplyon.com/dn | ns/faces/index.isf?crt | dmsedi1=txt:dv:le | adingBoId:like:4510382 | 967        |                     |   |         |      |

By clicking on the SAP-Link the user will be directed to the Oerlikon Webportal
 By clicking on the Blatform-Link the user will be directed to the Decument Manage

By clicking on the Platform-Link the user will be directed to the Document Management System of SupplyOn

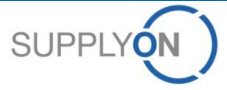

## SupplyOn Services – Orders Download documents from Oerlikon Webportal

|                                                                                                    | Welcome to the Oerlikon Webportal                                                                                                    | - |
|----------------------------------------------------------------------------------------------------|----------------------------------------------------------------------------------------------------|---|
|                                                                                                    | There are 8 documents from <u>patrick.esch@oerlikon.com</u> for you<br>Please click the following links to download, view etc. the documents                     | E |
|                                                                                                    | Please delete this portal ac soon as you don't need it any more!                                                                                                 |   |
| $\begin{array}{c} \begin{array}{c} \hline & & \\ \hline & & \\ \hline & & \\ \hline & & \\ \hline & & \\ \hline & & \\ \hline & & \\ \hline & & \\ \hline & & \\ \hline & & \\ \hline & & \\ \hline & & \\ \hline \\ \hline$ | SW45-8-2169 DRW 000 0000umd         Type: PDF         Size: 80558 Bytes         Documentinfo:         SW45-8-2169                                                |   |
| A DESCRIPTION                                                                                                    | 100202PURV-0023002335 09:16:322015-00umh<br>Type: PDF<br>Size: 43360 Bytes<br>Documentinfo:                                                                      |   |
| No thumb view<br>available                                                                                                    | 100202 filelist<br>Type: CSV<br>Size: 317 Bytes                                                                                                    |   |
| Keine Vorschau<br>verfügbar                                                                                                    | Documentinfo:<br>File List (csv)                                                                                                    |   |
|                                                                                                    | ALLES IN EINEM DOKUMENT<br>Type: ZIP (Zp)<br>Size: 259528 Bytes<br>Documentinfo:<br>Hier können Sie alle Dokumente in einem mehrseitigen Dokument herunterladen. | E |
| ALL IN ONE                                                                                                    |                                                                                                    |   |
|                                                                                                    | œrlikon                                                                                                    |   |

- In the Oerlikon Webportal are different documents for 5 days available
- Please delete the documents after the download

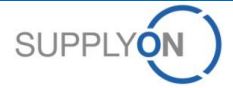

## SupplyOn Services – Orders Document Management System of SupplyOn

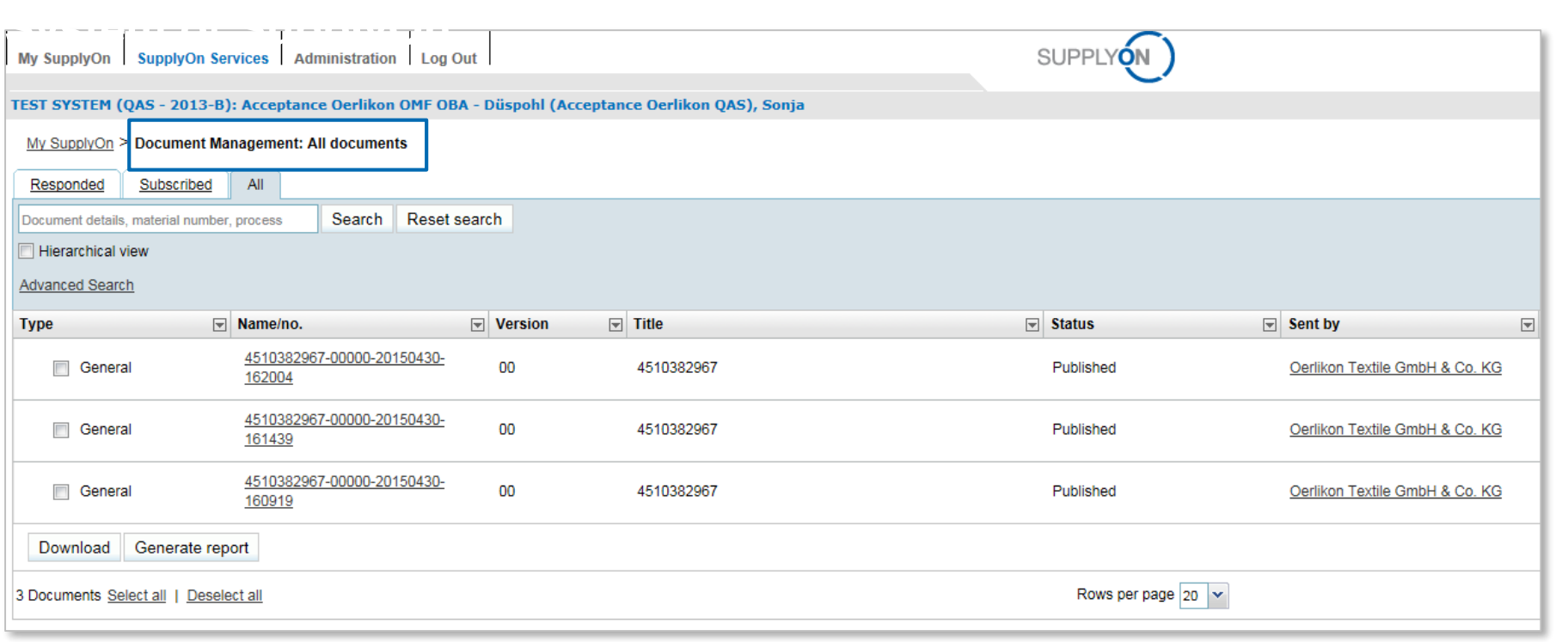

#### The documents in the Document Management System won't be deleted

**œrlikon** 

© 2015 SupplyOn AG | Page 16 | Public

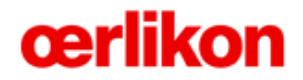

**Order Confirmation** 

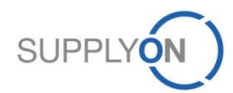

© 2015 SupplyOn AG | Page 17 | Public

## SupplyOn Services – Orders Confirm an order

| Surcharges/Rebates:                   | Туре                 | Mode             | Perc           | entage | Amount     | Free Text   |      |           |           |                  |                |   |
|---------------------------------------|----------------------|------------------|----------------|--------|------------|-------------|------|-----------|-----------|------------------|----------------|---|
|                                       | +                    |                  |                | 0%     | 525,00 EUR | Bruttopreis |      |           |           |                  |                |   |
|                                       | +                    |                  |                | 0%     | 176,00 EUR | Rüstkosten  |      |           |           |                  |                |   |
|                                       |                      |                  |                |        |            |             |      |           |           |                  |                |   |
|                                       |                      |                  |                |        |            |             |      |           |           |                  |                |   |
|                                       |                      |                  |                |        |            |             |      |           |           |                  |                |   |
| Schedule Lines                        |                      |                  |                |        |            |             |      |           |           |                  |                | _ |
|                                       | Buyer Information    |                  |                |        |            |             |      |           | Supp      | lier Information |                |   |
| Commit                                | Requ. Del. Date      |                  | Requ. Qty.     |        |            | Cum. Dev.   | PSID | Del. Date | Del. Qty. | Last Resp.       |                |   |
| Fix                                   | 06.08.15             |                  |                |        | 5          | 0           |      | 06.08.15  | 5         |                  | Split Delivery |   |
| Total planned                         |                      |                  |                |        | 5          |             |      |           |           | 5                |                |   |
| Total shipped                         |                      |                  |                |        |            |             |      |           |           | 0                |                |   |
| Supplier Response                     |                      |                  |                |        |            |             |      |           |           |                  |                |   |
| C No Response                         |                      | Supplier Refer   | ence:          |        |            |             |      |           |           |                  |                |   |
| C Confirm as-is                       |                      | Supplier Article | e Number:      |        |            |             |      |           |           |                  |                |   |
| Respond with changes                  |                      | Supplier Article | e Description: |        |            |             |      |           |           |                  |                |   |
|                                       |                      | Drice per price  | unit           |        |            |             |      |           |           |                  |                |   |
|                                       |                      | Plice per plice  | unic.          | 140,2  |            |             |      |           |           |                  |                |   |
|                                       |                      |                  |                |        |            |             |      |           |           |                  |                |   |
| Pos. 00020: 1-011-8917 - SW4S-23-26   | 94 LEITBLECH         |                  |                |        |            |             |      |           |           |                  |                |   |
| Pos. 00030: 1-009-4408 - SW4S-8-317   | 1 PRAEPARATION SWAI  | INE              |                |        |            |             |      |           |           |                  |                |   |
| •                                     |                      |                  |                |        |            |             | 111  |           |           |                  |                |   |
| Back Apply supplier reference Set all | so • Save & Send Pri | nt - Download -  |                |        |            |             |      |           |           |                  |                |   |

- The user has different options how to confirm an order: No response, Confirm as-is, Respond with Changes
- By clicking on "Respond with Changes" the Delivery Date and Quantity can be changed and the Delivery can be splitted

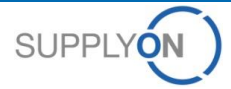

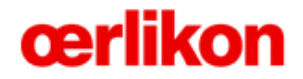

**Order Change** 

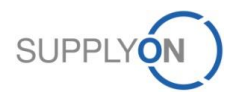

## SupplyOn Services – Orders View order updates

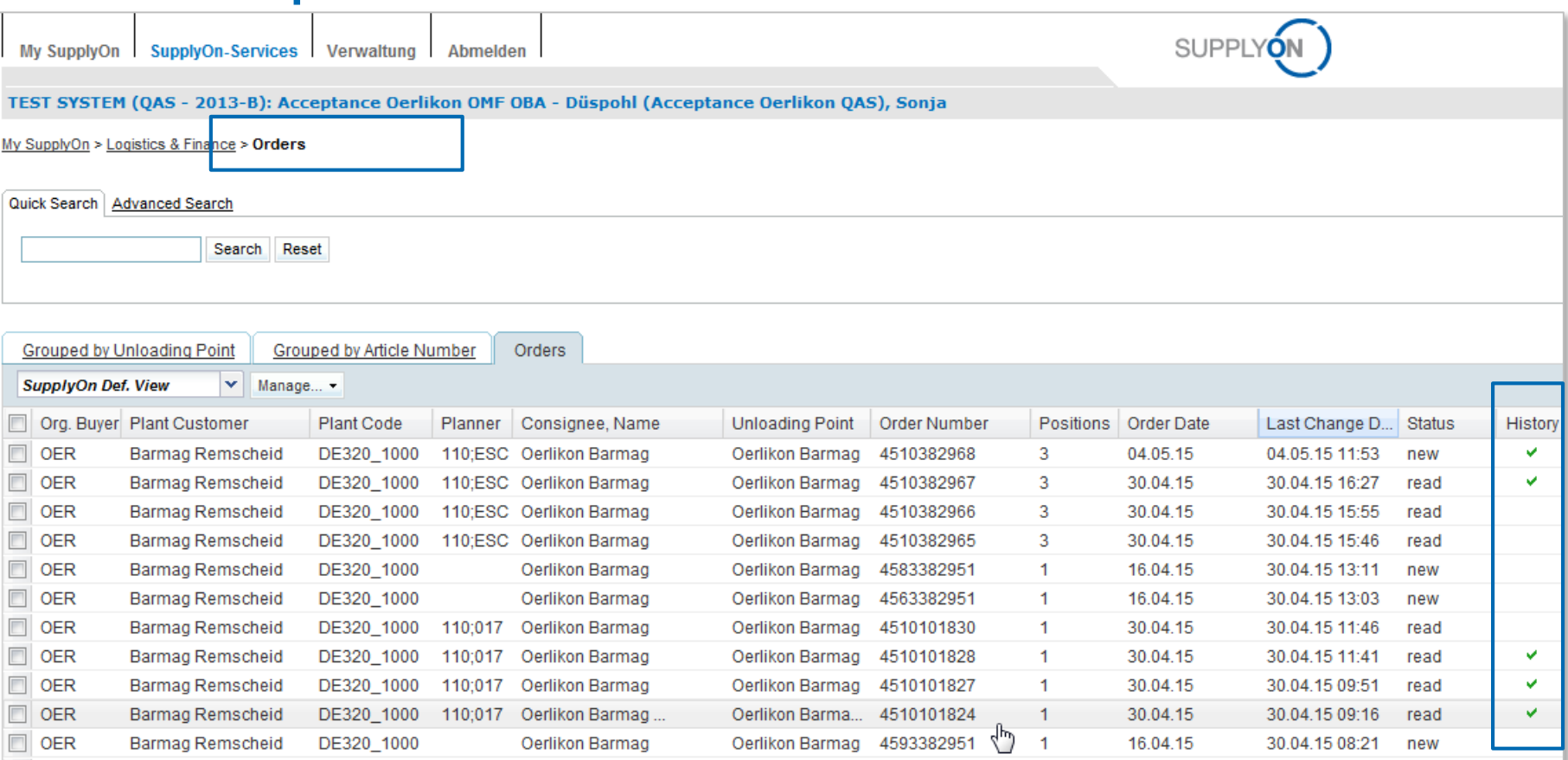

When an order is updated a flag will be visible in the column "History"

Please be aware that you need to confirm an order again when an order change has been sent

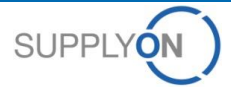

## **SupplyOn Services – Orders View order updates**

| My SupplyC                                                                                                    | n SupplyOn-Services          | SupplyOn-Services Verwaltung Abmelden |                                     |                  |                                 |                   | SUPPLY          |                     |  |     |      |  |
|----------------------------------------------------------------------------------------------------|------------------------------|---------------------------------------|-------------------------------------|------------------|---------------------------------|-------------------|-----------------|---------------------|--|-----|------|--|
| TEST SYSTEM (QAS - 2013-B): Acceptance Oerlikon OMF OBA - Düspohl (Acceptance Oerlikon QAS), Sonja                                    |                              |                                       |                                     |                  |                                 |                   |                 |                     |  |     |      |  |
| My SupplyOn >                                                                                                    | Logistics & Finance > Orders | > Order detail                        | S                                   |                  |                                 |                   |                 |                     |  |     |      |  |
| Order: 4500803545 - Customer: OC Oerlikon Management AG, Pfäffikon, Customer Plant Code: Ll204_1200 Line items Header Details Parties |                              |                                       |                                     |                  |                                 |                   |                 |                     |  |     |      |  |
| LI                                                                                                    | Article Number               |                                       | Article Description                 | Unloading Point  |                                 | Netvalue          |                 | First Delivery Date |  | UoM | Qty. |  |
| 00010                                                                                                    | 102310316                    |                                       | Schutzbl. MC neue Meissnerfalle (T) | Wareneingang Geb | ude                             | 7.872.00 CHF      |                 | 30.06.15            |  | PCE | 6    |  |
| 00020                                                                                                    | 957                          |                                       | Rillen-Kugellager 6007.2Z DIN625    | Wareneingang Geb | ude                             | 1.170,00 CHF      |                 | 07.05.15            |  | PCE | 90   |  |
| Expand all line items Collapse all line items                                                                                         |                              |                                       |                                     |                  | Previous order timestamp: 10.04 |                   | 4 15 10:39:00 🕅 |                     |  |     |      |  |
| Pos. 00010: 1                                                                                                    | 102310316 - Schutzbl. MC     | neue Meissn                           | erfalle (T)                         |                  |                                 | Net value: 1.300, | 00 CHF          |                     |  |     |      |  |
| Unloading Point:                                                                                                    |                              | Wareneingang Gebude                   |                                     |                  | Net Value:                      | 7.872,00 CHF      |                 |                     |  |     |      |  |
| Ordered Quantity:                                                                                                    |                              | 6 PCE                                 |                                     |                  | Price Unit:                     |                   | 1               |                     |  |     |      |  |
| Price per price unit:                                                                                                    |                              | 1.312,00 CHF                          |                                     |                  | Action code:                    |                   | Added           |                     |  |     |      |  |
| Oty in Price unit:                                                                                                    |                              | 6 PCE                                 |                                     |                  |                                 |                   |                 |                     |  |     |      |  |

- All updated fields compared to the last version are marked with a green exclamation mark
- By clicking on the exclamation mark the previous information will be visible

**œrlikon** 

y.

## Support

SupplyOn assists you in using its solutions:

# User hotline – available 24/7

- SupplyOn provides its users with a hotline in eight different languages (German, English, French, Spanish, Italian, Portuguese, Korean and Chinese).
- The hotline is available 24/7 and assists you quick and competent, if you have any questions concerning SupplyOn.

#### • Telephone (free of charge)

from Germany: 0800.78 77 59 66 from USA/Canada: 1.866.78 77 59 66 from Mexico: 01800.123 32 31 from China (North): 10800.7490127 from China (South): 10800.4900114 from any other country: +800.78 77 59 66

• E-mail:

Customer-Support@SupplyOn.com

#### • Online Help:

SupplyOn provides you with a comprehensive online help, available for all functionalities and for all screens the supplier is currently working in

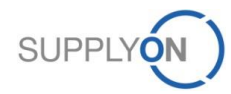